# Tillsätt domare till matcher i ProCup

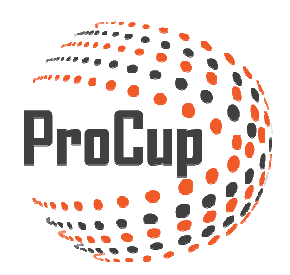

Att tillsätta domare kan ske antingen per automatik eller manuellt. Här visar vi hur du löser detta.

Börja med att logga in i ProCup admin och vidare in i Domarkategorier och arvode.

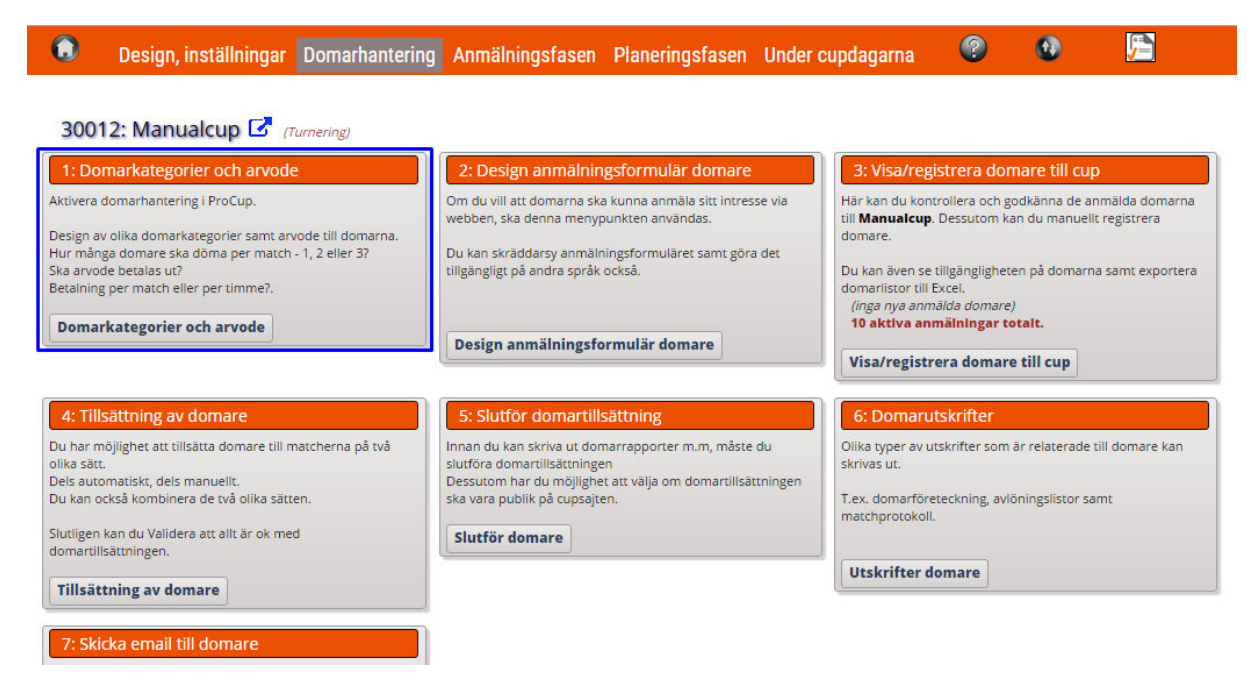

Här har du möjlighet att ange olika typer av kategorier och även belopp om ni arvoderar domare per match eller tid. Glöm inte att spara nederst!

| Domarkategorie                             | er och arvode                                                   |                                                                                         |
|--------------------------------------------|-----------------------------------------------------------------|-----------------------------------------------------------------------------------------|
| Aktivera domarhanteri                      | ingen: 🗹                                                        |                                                                                         |
| Ange maximalt anta<br>Arvodet i hela krone | al domare eller funktionärer<br>or, ligger till grund för domar | som används per match.<br>rapporterna där summering sker av respektive domares matcher. |
| Välj antal domare/funk                     | ktionārer per match: 💶 💽                                        | Ange antal domare per match                                                             |
| Arvode ska beräknas (                      | i)  er match Per timn                                           | ne                                                                                      |
| Arvodet ska specific                       | ceras per domarkategori. Exe                                    | mpel på domarkategorier är '7-manna', 'elitdomare', 'slutspel' etc.                     |
| Akt                                        | iv Domarkategori                                                | Arvode per match eller timme                                                            |
| e 4                                        | L Ungdomsdomare                                                 | 100                                                                                     |
| I 4                                        | Eörbundsdomare                                                  | 150                                                                                     |
| I 1                                        | L Elitdomare                                                    | 200                                                                                     |
|                                            |                                                                 |                                                                                         |
|                                            |                                                                 | Klicka i om domara har hotalt                                                           |
|                                            |                                                                 | ner match eller timme                                                                   |
|                                            |                                                                 |                                                                                         |
|                                            |                                                                 |                                                                                         |
|                                            |                                                                 |                                                                                         |
|                                            |                                                                 |                                                                                         |
| Återgå Spara                               |                                                                 |                                                                                         |

Nästa steg blir att registrera domare i systemet manuellt. Har du använt MyRef (<u>se egen manual</u>) där domare kan anmäla sig via formulär på webben så ligger domarna redan här.

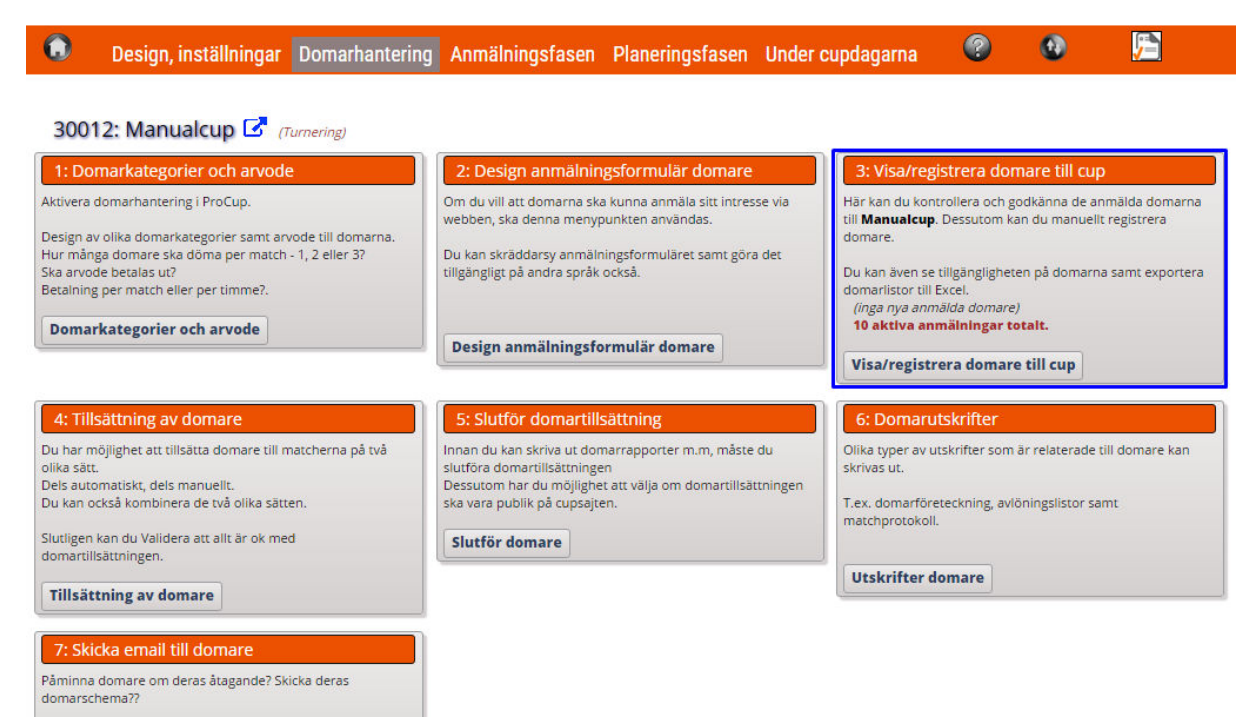

|                              |         | ٢                          | Design, inställninga       | ar Domarhantering     | Anmälningsfasen           | Planeringsfasen L     | Inder cupdagarna | ? 10       |          |
|------------------------------|---------|----------------------------|----------------------------|-----------------------|---------------------------|-----------------------|------------------|------------|----------|
|                              |         |                            |                            |                       |                           |                       |                  |            |          |
| Domari                       | nform   | ation Tillgänglighet       | Inloggning MyRef           |                       |                           |                       |                  |            |          |
| Sortering                    | sordni  | ng: Refnr 🔻                |                            |                       |                           |                       |                  |            |          |
| litrering                    |         | ngen filtrering på högst   | a licens                   | Itrering på T-shirt 🔻 | Ingen filtrering på boeng | Ie Visa               | Átergå Ny doma   | re         |          |
| Inklu                        | dera ej | aktiva domare              |                            | 10 domare fun         | ina                       |                       |                  |            |          |
| Refnr                        | Aktiv   | Namn                       | Adress                     | Email                 | Personnr Mobi             | I Status 🕦            | Domarkategori    | Egen komme | ntar     |
| 1001                         |         | Maria Mahasan 701          | Andreast                   | test 217@summe ce     |                           |                       |                  |            |          |
| 1001                         | ÷       | ware wonagen (wy           | *postnr* *ort*             | test_512@cumap.se     |                           | Kvalificerad <b>•</b> | Ungdomsdomare 🔻  |            |          |
|                              |         |                            |                            |                       |                           |                       |                  |            | Harregi  |
| 1002                         | 1       | Freja<br>Writzkynieszy [M] | *adress*<br>*postnr* *ort* | test_416@cumap.se     |                           | Kvalificerad <b>T</b> | Förbundsdomare 🔻 |            | du ny do |
|                              |         |                            |                            |                       |                           |                       |                  |            | återigen |
| 1003                         | 1       | Vesna Anolic [M]           | *adress*<br>*postnr* *ort* | test_258@cumap.se     |                           | Kvalificerad <b>T</b> | Elitdomare 🔻     |            | inte att |
|                              |         |                            |                            |                       |                           |                       |                  |            | inte att |
| 1004                         | 1       | Peter Svensson [M]         | *adress*                   | test_267@cumap.se     |                           | Kvalificerad 🔻        | Ungdomsdomare 🔻  |            |          |
|                              |         |                            | "postnr" "ort"             |                       |                           |                       |                  |            |          |
| 1005                         | 1       | Kalle Pettersson [M]       | *adress*                   | test_389@cumap.se     |                           | Kvalificerad V        | Förbundsdomare 🔻 |            |          |
|                              |         |                            | *postnr* *ort*             |                       |                           |                       |                  |            |          |
| 1006                         | 1       | Cari Momad (M)             | *adress*                   | test 457@cumap.se     |                           | Kuplificarad T        | Förbundsdomara   |            |          |
|                              |         |                            |                            |                       |                           |                       | orbandsdorfare - |            |          |
| Degia                        | trasic  |                            |                            |                       |                           |                       |                  |            |          |
| Regis                        | trerit  | ig av domare               |                            |                       |                           |                       |                  |            |          |
| )omar i                      | d:      | rering ***                 |                            |                       | Aktiv?                    |                       |                  |            |          |
| Namn:                        |         |                            |                            |                       | Personnu                  | mmer:                 |                  |            |          |
| Adress:                      |         |                            |                            |                       | Email:                    |                       |                  |            |          |
| Postnr                       | och or  | 6                          |                            |                       | Mobilnr:                  |                       |                  |            |          |
| learing                      | , och b | ankkonto:                  |                            |                       | Banknami                  | 12                    |                  |            |          |
| status:                      |         |                            | Kvalificerad 🔻             |                       |                           |                       |                  |            |          |
| Domark                       | atego   | ri:                        | Välj kategori 🔻            |                       |                           |                       |                  |            |          |
|                              | licens: |                            | Elit                       |                       |                           |                       |                  |            |          |
| Högsta                       |         |                            | XXI T                      |                       |                           |                       |                  |            |          |
| Högsta<br>T-shirt:           |         |                            |                            |                       |                           |                       |                  |            |          |
| Högsta<br>T-shirt:<br>Boende |         |                            | Nej 🔻                      |                       |                           |                       |                  |            |          |

Därefter klickar du dig in i Tillsättning av domare

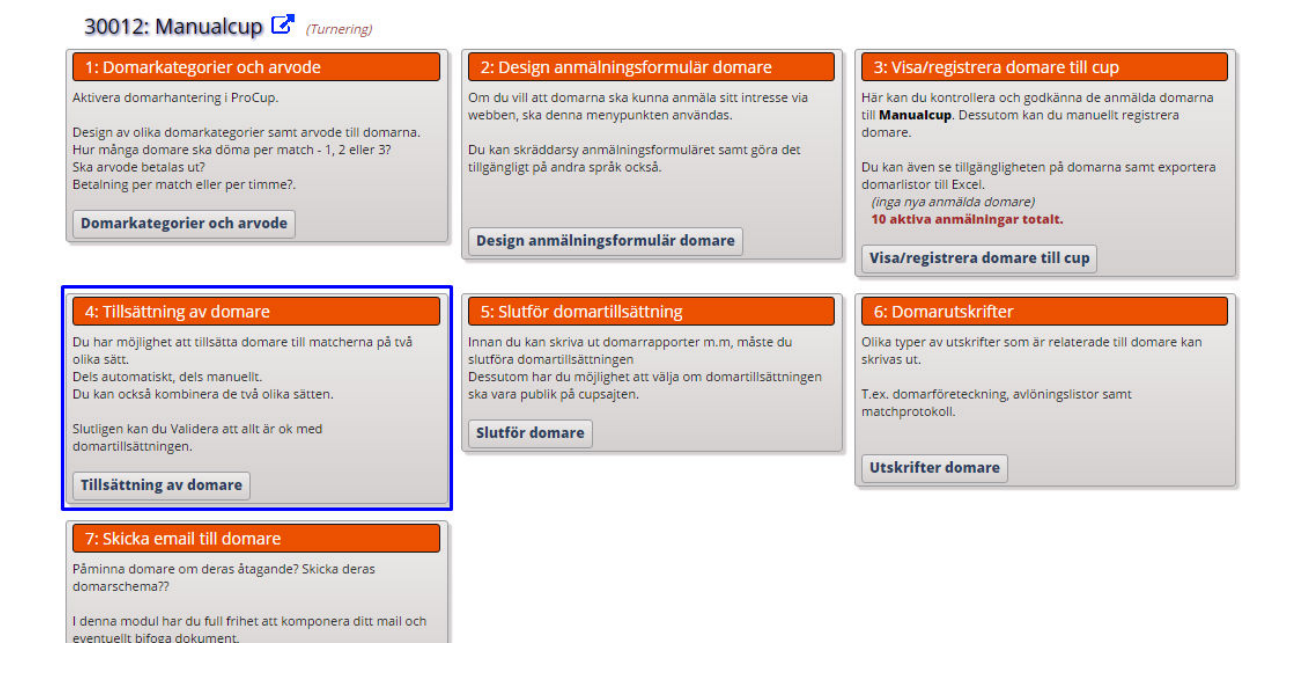

Här har du nu möjlighet att välja automatisk eller manuell utplacering via flikarna överst

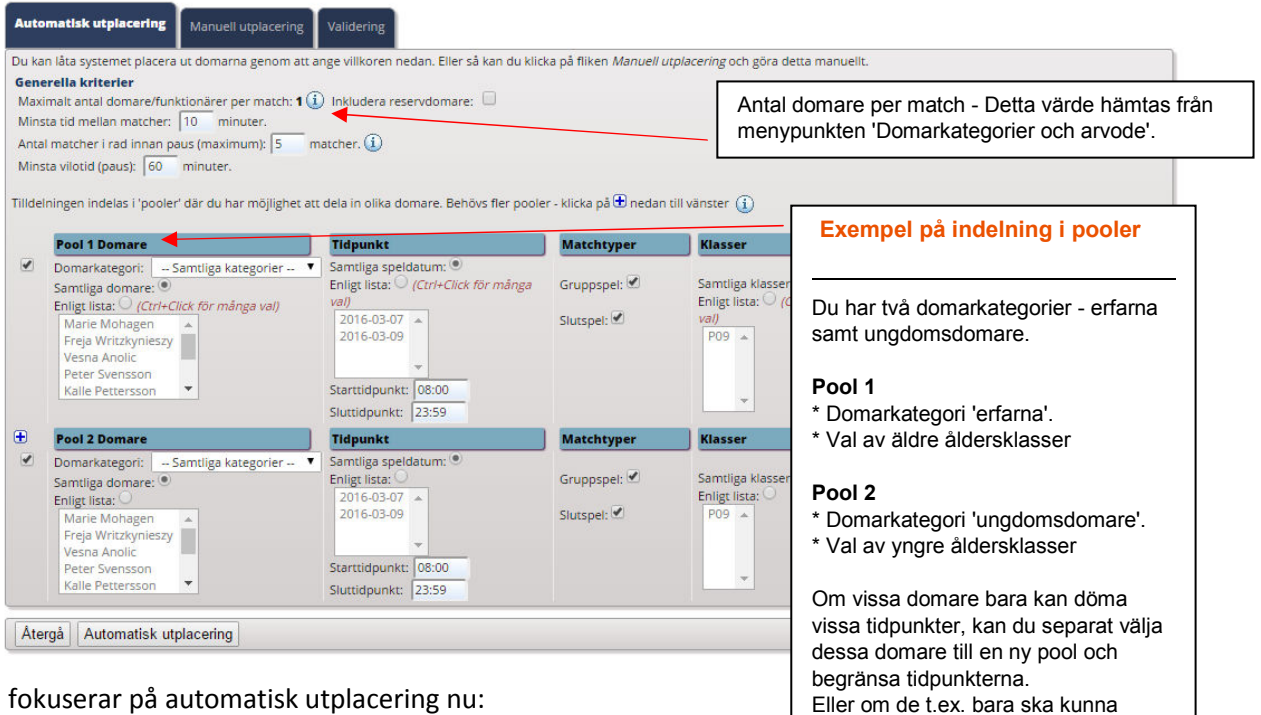

döma gruppspelsmatcher eller på

vissa planer.

Vi fokuserar på automatisk utplacering nu:

Systemet är alltid inställt på att alla domare kan döma alla matcher och du har sedan möjlighet att korrigera / instälningar

så att de blir optimerat för er. Om du klickar på Automatisk utplacering kommer systemet att generera domare till matcherna direkt. Testa själv och se sedan utfallet på knappen VISA MATCHER

| Du kar<br>Gene<br>Maxin<br>Minst<br>Antal<br>Minst | n låta systemet placera ut domarna genom att<br><b>rella kriterier</b><br>malt antal domare/funktionärer per match: <b>1</b> (<br>a tid mellan matcher: 10 minuter.<br>matcher i rad innan paus (maximum): 5<br>a vilotid (paus): 60 minuter.<br>ningen indelas i 'pooler' där du har möjlighet a | ange villkoren nedan. Eller så kan du klid<br>D Inkludera reservdomare:  matcher.                                            | ka på fliken <i>Manuell u</i><br>r - klicka på ⊕ nedan | <i>ttplacering</i> och göra detta manuellt.<br>till vänster ()      |                                                           |
|----------------------------------------------------|----------------------------------------------------------------------------------------------------|----------------------------------------------------------------------------------------------------|--------------------------------------------------------|---------------------------------------------------------------------|-----------------------------------------------------------|
| 21 n<br>Tips!                                      | natcher kalkylerade. Grattis - sar<br>Qu kan även finjustera utplaceringen som för                                                                                                    | ntliga matcher och domarpos<br>eslås av systemet på fliken Manuell utpla                                                     | itioner har bliv                                       | it tilldelade. Visa matcher                                         |                                                           |
|                                                    | Pool 1 Domare                                                                                                    | Tidpunkt                                                                                                    | Matchtyper                                             | Klasser                                                             | Planer                                                    |
| 8                                                  | omarkategori: Samtliga kategorier '<br>Samtliga domare:<br>Enligt lista: (Crtr+Click för många val)<br>Marie Mohagen<br>Freja Writzkynieszy<br>Vesna Anolic<br>Peter Svensson<br>Kalle Pettersson                                                                                                 | Samtliga speldatum:<br>Enligt lista:<br>(Ctrl+Click for många<br>val)<br>2016-03-07<br>2016-03-09<br>Starttidpunkt:<br>08:00 | Gruppspel: 🗹<br>Slutspel: 🗹                            | Samtilga klasser:<br>Enligt lista:<br>(Ctrl+Click för många<br>val) | Samtiiga planer:<br>Enligt lista:<br>A-hallen<br>B-hallen |
|                                                    | D = 1 2 D = = = =                                                                                                    | Sluttidpunkt: 23:59                                                                                                    | Manahaman                                              |                                                                     |                                                           |
|                                                    | Pol ∠ Jomare<br>Di markategori: Samtliga kategorier *<br>Samtliga domare: ●<br>En igt lista: ○<br>Itarie Mohagen<br>Peje Writzkynieszy<br>Vesna Anolic<br>Peter Svensson<br>Kalle Pettersson                                                                                                    | Samtliga speldatum:  Samtliga speldatum:  Enligt lista:  2016-03-07 2016-03-09  Starttidpunkt:  08:00 Sluttidpunkt:  23:59   | Gruppspel: 🗹                                           | Samtliga klasser:  Samtliga klasser: P09                            | Samtliga planer:<br>Enligt lista:<br>A-hallen<br>B-hallen |
| Ater                                               | gå Automatisk utplacering                                                                                                    |                                                                                                    |                                                        |                                                                     |                                                           |

Om du klickar på Visa matcher får du se hur domare per match placerats och det visas domar-ID. Här kan du också printa ut eller skicka ut i excel.

| Totalt |       |                |                  |          |                                           |          |                                       |
|--------|-------|----------------|------------------|----------|-------------------------------------------|----------|---------------------------------------|
| Mnr    | Klass | Grupp/Slutspel | Tidpunkt         | Plan     | Match                                     | Domare 1 | 💼 🛛 🕵 🖶 🔊                             |
| 1      | P09   | Grupp 1        | 2016-03-07 08:00 | A-hallen | IFK dalen Bois - Holmvarg                 | bri4390  |                                       |
| 2      | P09   | Grupp 1        | 2016-03-07 08:00 | A-hallen | Mussekstadt - Musseingborga               | pipj4951 |                                       |
| 3      | P09   | Grupp 2        | 2016-03-07 08:00 | B-hallen | Mussemő - Holmmö                          | axr6267  |                                       |
| 4      | P09   | Grupp 2        | 2016-03-07 08:00 | B-hallen | Musseköping - BK da FF                    | bri_3336 | Filtering                             |
| 5      | P09   | Grupp 3        | 2016-03-07 08:30 | A-hallen | Holmda - Chelfrydos                       | briu1169 | Ingen filtering                       |
| 6      | P09   | Grupp 3        | 2016-03-07 08:30 | A-hallen | Team 3-3 - Team 3-4                       | joz182   | Ej tillsatta domare                   |
| 7      | P09   | Grupp 1        | 2016-03-07 09:00 | A-hallen | IFK dalen Bois - Mussekstadt              | bri4390  | O Per domare                          |
| 8      | P09   | Grupp 1        | 2016-03-07 09:00 | A-hallen | Musseingborga - Holmvarg                  | pipj4951 | Klicka på en domare nedar             |
| 9      | P09   | Grupp 2        | 2016-03-07 09:00 | B-hallen | Mussemö - Musseköping                     | axr6267  | Freia Writzkynieszy                   |
| 10     | P09   | Grupp 2        | 2016-03-07 09:00 | B-hallen | BK da FF - Holmmö                         | bri_3336 | Vesna Anolic                          |
| 11     | P09   | Grupp 3        | 2016-03-07 09:30 | A-hallen | Holmda - Team 3-3                         | briu1169 | Peter Svensson                        |
| 12     | P09   | Grupp 3        | 2016-03-07 09:30 | A-hallen | Team 3-4 - Chelfrydos                     | joz182   | Cari Momad                            |
| 13     | P09   | Grupp 1        | 2016-03-07 10:00 | A-hallen | Musseingborga - IFK dalen Bois            | bri4390  | Göte Björk                            |
| 14     | P09   | Grupp 1        | 2016-03-07 10:00 | A-hallen | Holmvarg - Mussekstadt                    | pipj4951 | Pia Andersson                         |
| 15     | P09   | Grupp 2        | 2016-03-07 10:00 | B-hallen | BK da FF - Mussemö                        | axr6267  | ININGS AITH                           |
| 16     | P09   | Grupp 2        | 2016-03-07 10:00 | B-hallen | Holmmö - Musseköping                      | bri_3336 |                                       |
| 17     | P09   | Grupp 3        | 2016-03-07 10:30 | A-hallen | Team 3-4 - Holmda                         | briu1169 |                                       |
| 18     | P09   | Grupp 3        | 2016-03-07 10:30 | A-hallen | Chelfrydos - Team 3-3                     | joz182   |                                       |
| 19     | P09   | semifinal:02   | 2016-03-09 14:30 | A-hallen | 1:an Grupp 2 - 1:an Grupp 3               | bri4390  | · · · · · · · · · · · · · · · · · · · |
| 20     | P09   | 3.e pris       | 2016-03-09 15:45 | A-hallen | Förl A-semifinal:01 - Förl A-semifinal:02 | pipj4951 |                                       |
| 21     | P09   | final          | 2016-03-09 15:45 | A-hallen | 1:an Grupp 1 - Vinn A-semifinal:02        | axr6267  | U Komprimerad lista                   |

## Är du nöjd – Återgå

Du får då en indikation på att du inte är helt i mål än:

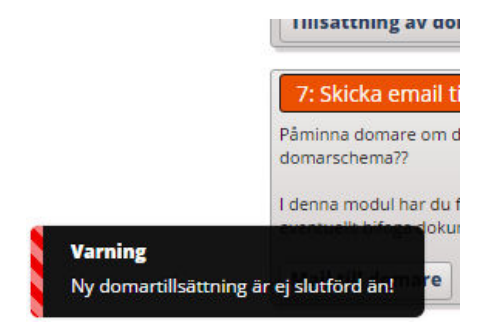

Nästa steg blir att slutföra tillsättningen:

## Du får ytterliggare indikation på att det finns mer att fixa:

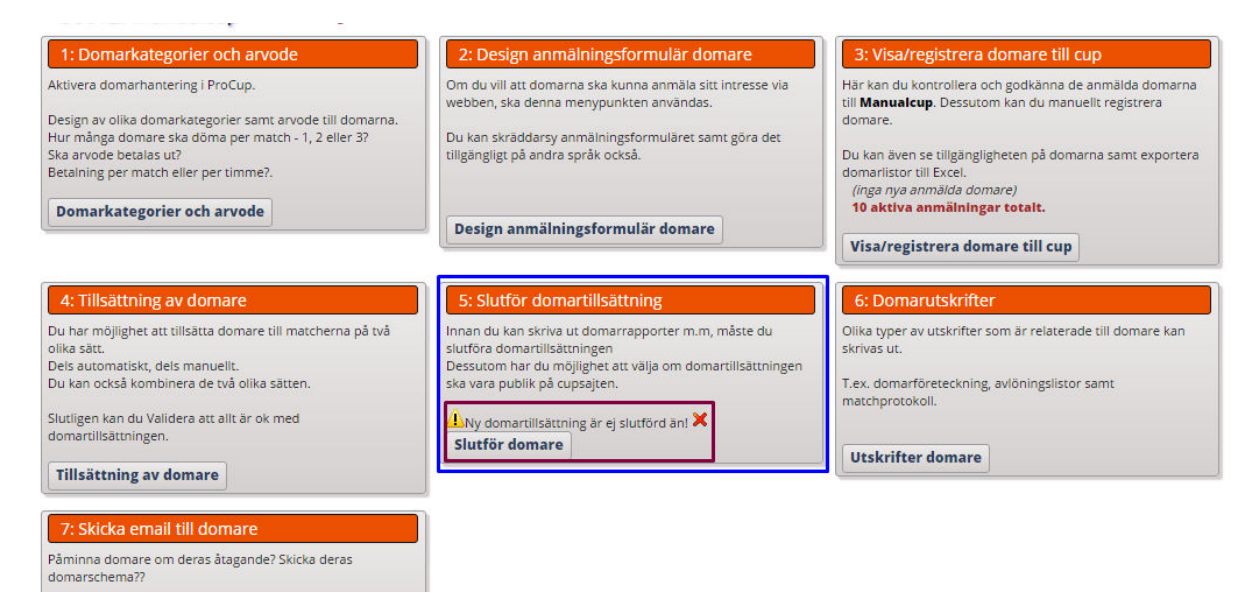

## Sista steget är att godkänna:

| Slutför domartillsättning                                                                                                    |      |  |  |  |  |  |
|----------------------------------------------------------------------------------------------------|------|--|--|--|--|--|
| Senaste publiceringen på webben: 2016-03-16 09:23                                                                                                    |      |  |  |  |  |  |
| Observera att endast domartillsättningen kommer att överföras till webben. Inga eventuella förändringar på matcherna eller lag.<br>Välj klasser från listan som ska uppdateras på webben. |      |  |  |  |  |  |
| Välj Klass                                                                                                    | Info |  |  |  |  |  |
| P09 : 2016-03-07 till 2016-03-09, 3 grupper. 18+3 matcher. 9-manna 2 X 13                                                                                                    |      |  |  |  |  |  |
| Du kan välja om domartillsättningen ska presenteras offentligt på er cupsajt. Detta sker som en separat menypunkt - 'Domar Program'<br>🗌 visa 'Domar program' på webben                   |      |  |  |  |  |  |
|                                                                                                    |      |  |  |  |  |  |
| Atergå Godkänn/Slutför domare                                                                                                    |      |  |  |  |  |  |

### Du kan här klicka i om du vill presentera domartillsättningen på cup-hemsidan också!

| Slutför domartillsättning                                                                                                    |
|----------------------------------------------------------------------------------------------------|
| Uppdatering är klar.                                                                                                    |
| Senaste publiceringen på webben: 2016-04-13 15:20                                                                                                    |
| Observera att endast domartillsättningen kommer att överföras till webben. Inga eventuella förändringar på matcherna eller lag.<br>Välj klasser från listan som ska uppdateras på webben. |
| Väij         Klass         Info           Ø         P09 : 2016-03-07 till 2016-03-09, 3 grupper. 18+3 matcher.         9-manna 2 X 13                                                     |
| Du kan välja om domartillsättningen ska presenteras offentligt på er cupsajt. Detta sker som en separat menypunkt - 'Domar Program'<br>🗌 visa 'Domar program' på webben                   |
| * Tillsatta domare exporterade.                                                                                                    |
| * 6 Domare exporterade.                                                                                                    |
| Atergå         Godkänn/Slutför domare                                                                                                    |

## NU ÄR DU KLAR!

Vill du placera ut manuellt följer du dessa stegen:

Välj fliken manuellt utplacering

#### 30012: Manualcup 🔽 (Turnering)

1: Domarkategorier och arvode Aktivera domarhantering i ProCup.

Design av olika domarkategorier samt arvode till domarna. Hur många domare ska döma per match - 1, 2 eller 3? Ska arvode betalas ut? Betalning per match eller per timme?.

Du har möjlighet att tillsätta domare till matcherna på två

Domarkategorier och arvode

4: Tillsättning av domare

Dels automatiskt, dels manuellt. Du kan också kombinera de två olika sätten.

Slutligen kan du Validera att allt är ok med domartillsättningen.

olika sätt.

#### 2: Design anmälningsformulär domare

Om du vill att domarna ska kunna anmäla sitt intresse via webben, ska denna menypunkten användas.

Du kan skräddarsy anmälningsformuläret samt göra det tillgängligt på andra språk också.

Design anmälningsformulär domare

#### 5: Slutför domartillsättning

Innan du kan skriva ut domarrapporter m.m, måste du slutföra domartillsättningen Dessutom har du möjlighet att välja om domartillsättningen ska vara publik på cupsajten.

Slutför domare

#### 3: Visa/registrera domare till cup

Här kan du kontrollera och godkänna de anmälda domarna till **Manualcup**. Dessutom kan du manuellt registrera domare.

Du kan även se tillgängligheten på domarna samt exportera domarlistor till Excel.

(inga nya anmälda domare) 10 aktiva anmäiningar totait.

Visa/registrera domare till cup

#### 6: Domarutskrifter

Olika typer av utskrifter som är relaterade till domare kan skrivas ut.

T.ex. domarföreteckning, avlöningslistor samt matchprotokoll.

Utskrifter domare

#### 7: Skicka email till domare

Tillsättning av domare

Påminna domare om deras åtagande? Skicka deras

| ālj filte | er nedan och | h klicka på <b>Filtrera</b> . |                  |          |                                           |          | Atergå Filtrera Span                          |
|-----------|--------------|-------------------------------|------------------|----------|-------------------------------------------|----------|-----------------------------------------------|
| Klass     | : Inget f    | ilter 🔻 Plan:                 | Inget filter 🔻   | Datum:   | Inget filter 🔻                            |          |                                               |
| Mnr       | Klass        | Grupp/Slutspel                | Tidpunkt         | Plan     | Match                                     | Domare 1 |                                               |
| 1         | P09          | Grupp 1                       | 2016-03-07 08:00 | A-hallen | IFK dalen Bois - Holmvarg                 | bri4390  | Väll domare 🚯                                 |
| 2         | P09          | Grupp 1                       | 2016-03-07 08:00 | A-hallen | Mussekstadt - Musseingborga               | pipj4951 | Markera en domare i listan nedar              |
| З         | P09          | Grupp 2                       | 2016-03-07 08:00 | B-hallen | Mussemö - Holmmö                          | axr6267  | klicka därefter på de matcher son             |
| 4         | P09          | Grupp 2                       | 2016-03-07 08:00 | B-hallen | Musseköping - BK da FF                    | bri_3336 | domaren ska döma.                             |
| 5         | P09          | Grupp 3                       | 2016-03-07 08:30 | A-hallen | Holmda - Chelfrydos                       | briu1169 | Domarkategori:                                |
| 6         | P09          | Grupp 3                       | 2016-03-07 08:30 | A-hallen | Team 3-3 - Team 3-4                       | joz182   | Samtliga kategorier 🔻                         |
| 7         | P09          | Grupp 1                       | 2016-03-07 09:00 | A-hallen | IFK dalen Bois - Mussekstadt              | bri4390  | Inkludera reservdomare:                       |
| 8         | P09          | Grupp 1                       | 2016-03-07 09:00 | A-hallen | Musseingborga - Holmvarg                  | pipj4951 | Vālį domare:                                  |
| 9         | P09          | Grupp 2                       | 2016-03-07 09:00 | B-hallen | Mussemö - Musseköping                     | axr6267  | (ingen domare vald)                           |
| 10        | P09          | Grupp 2                       | 2016-03-07 09:00 | B-hallen | BK da FF - Holmmö                         | bri_3336 | bri4390 : Marie Mohagen                       |
| 11        | P09          | Grupp 3                       | 2016-03-07 09:30 | A-hallen | Holmda - Team 3-3                         | briu1169 | axr6267 : Vesna Anolic                        |
| 12        | P09          | Grupp 3                       | 2016-03-07 09:30 | A-hallen | Team 3-4 - Chelfrydos                     | joz182   | bri_3336 : Peter Svensson                     |
| 13        | P09          | Grupp 1                       | 2016-03-07 10:00 | A-hallen | Musseingborga - IFK dalen Bois            | bri4390  | briu1169 : Kalle Pettersson                   |
| 14        | P09          | Grupp 1                       | 2016-03-07 10:00 | A-hallen | Holmvarg - Mussekstadt                    | pipj4951 | joz 182 : Carl Momad<br>selv2435 : Göte Biörk |
| 15        | P09          | Grupp 2                       | 2016-03-07 10:00 | B-hallen | BK da FF - Mussemö                        | axr6267  | tv7392 : Pia Andersson                        |
| 16        | P09          | Grupp 2                       | 2016-03-07 10:00 | B-hallen | Holmmö - Musseköping                      | bri_3336 | tvl2339 : Niklas Alm                          |
| 17        | P09          | Grupp 3                       | 2016-03-07 10:30 | A-hallen | Team 3-4 - Holmda                         | briu1169 |                                               |
| 18        | P09          | Grupp 3                       | 2016-03-07 10:30 | A-hallen | Chelfrydos - Team 3-3                     | joz182   |                                               |
| 19        | P09          | semifinal:02                  | 2016-03-09 14:30 | A-hallen | 1:an Grupp 2 - 1:an Grupp 3               | bri4390  |                                               |
| 20        | P09          | 3.e pris                      | 2016-03-09 15:45 | A-hallen | Förl A-semifinal:01 - Förl A-semifinal:02 | pipj4951 |                                               |
| 21        | P09          | final                         | 2016-03-09 15:45 | A-hallen | 1:an Grupp 1 - Vinn A-semifinal:02        | axr6267  |                                               |

Klicka på den domare du vill placera ut på matcher och klicka sedan under DOMARE 1 på den match som ska ha domare.

När listan är klar kan du klicka på VALIDERA fliken överst och göra en avstämning så att du inte tillsatt exempelvis dubbelt.

När du är klar återgå och gå in och slutför tillsättningen.

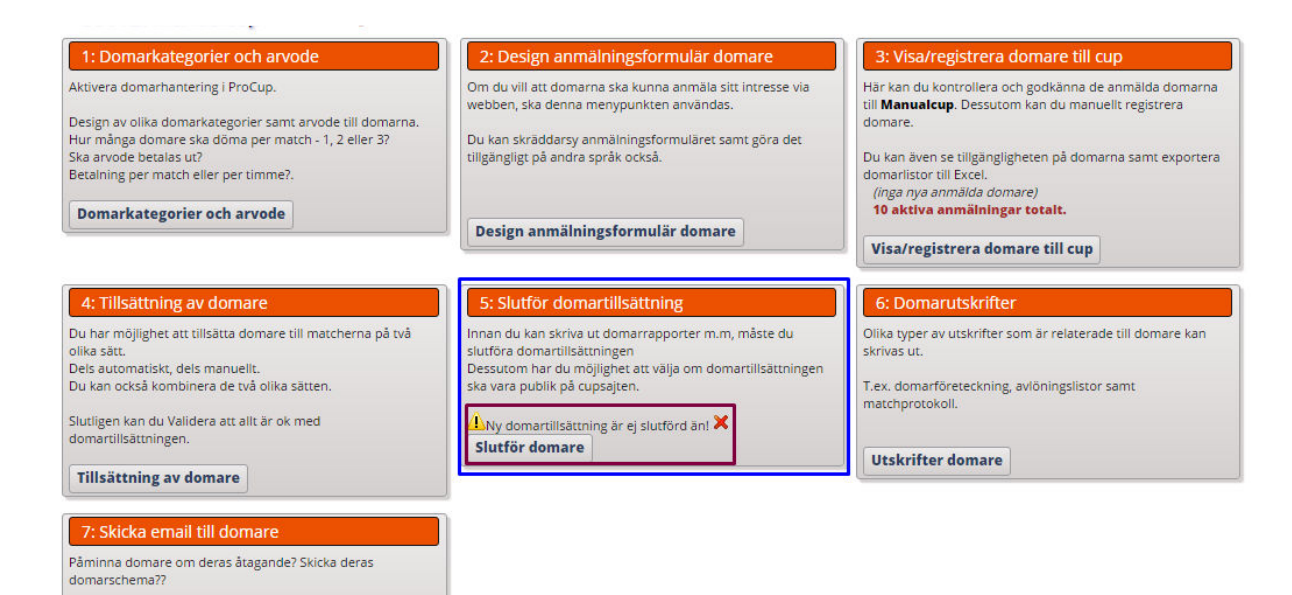

## Sista steget är att godkänna:

| Slutför domartillsättning                                                                                                    |  |  |  |  |  |  |
|----------------------------------------------------------------------------------------------------|--|--|--|--|--|--|
| Senaste publiceringen på webben: 2016-03-16 09:23                                                                                                    |  |  |  |  |  |  |
| Observera att endast domartillsättningen kommer att överföras till webben. Inga eventuella förändringar på matcherna eller lag.<br>Välj klasser från listan som ska uppdateras på webben. |  |  |  |  |  |  |
| Väij         Klass         Info           Ø         P09 : 2016-03-07 till 2016-03-09. 3 grupper. 18+3 matcher.         9-manna 2 X 13                                                     |  |  |  |  |  |  |
|                                                                                                    |  |  |  |  |  |  |
| Du kan välja om domartilisättningen ska presenteras offentligt på er cupsajt. Detta sker som en separat menypunkt - 'Domar Program' Domar Program' på webben                              |  |  |  |  |  |  |
|                                                                                                    |  |  |  |  |  |  |
| Atergå Godkänn/Slutför domare                                                                                                    |  |  |  |  |  |  |

Du kan här klicka i om du vill presentera domartillsättningen på cup-hemsidan också!

| Slutför domartillsättning                                                                                                    |  |  |  |  |  |  |
|----------------------------------------------------------------------------------------------------|--|--|--|--|--|--|
| Uppdatering är klar.                                                                                                    |  |  |  |  |  |  |
| Senaste publiceringen på webben: 2016-04-13 15:20                                                                                                    |  |  |  |  |  |  |
| Observera att endast domartillsättningen kommer att överföras till webben. Inga eventuella förändringar på matcherna eller lag.<br>Välj klasser från listan som ska uppdateras på webben. |  |  |  |  |  |  |
| Välj         Klass         Info           Ø         P09 : 2016-03-07 till 2016-03-09, 3 grupper. 18+3 matcher.         9-manna 2 X 13                                                     |  |  |  |  |  |  |
| Du kan välja om domartillsättningen ska presenteras offentligt på er cupsajt. Detta sker som en separat menypunkt - 'Domar Program'<br>visa 'Domar program' på webben                     |  |  |  |  |  |  |
| Kontrollerar klass <b>P09:</b><br>* Tillsatta domare exporterade.                                                                                                    |  |  |  |  |  |  |
| * 6 Domare exporterade.                                                                                                    |  |  |  |  |  |  |
| Átergå         Godkänn/Slutför domare                                                                                                    |  |  |  |  |  |  |

NU ÄR DU KLAR!

Det finn även möjlighet att kommunicera med domare via email:

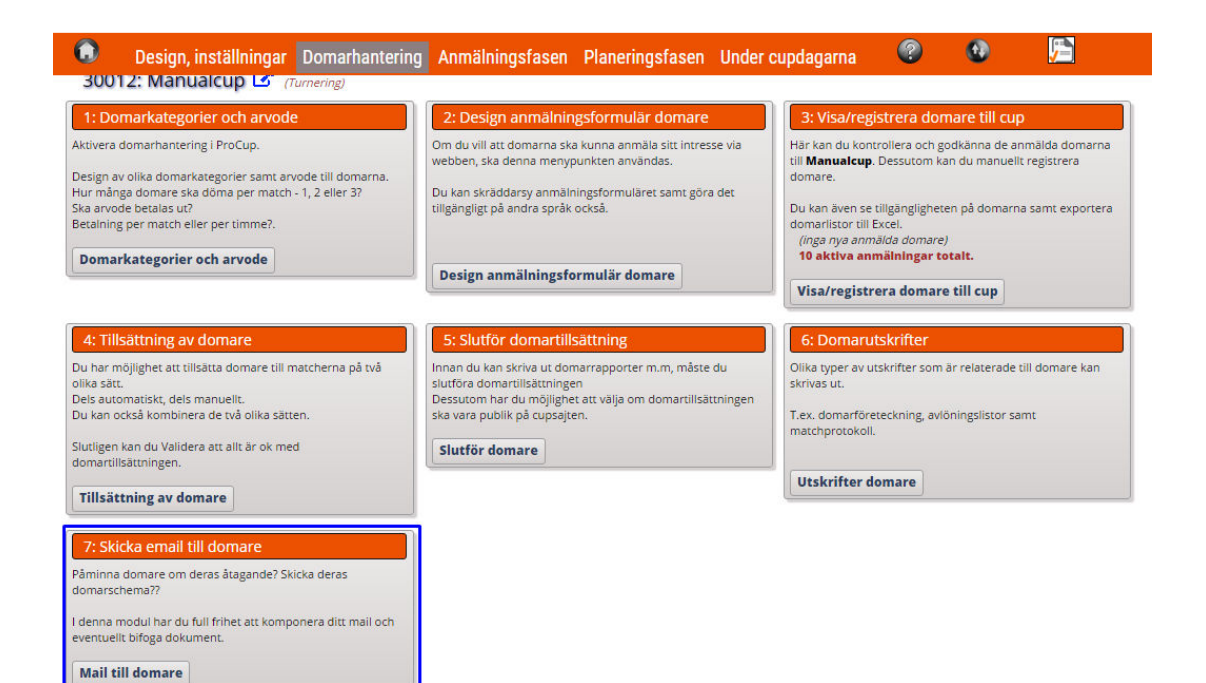

## Välj mellan olika mallar överst

| Välkomstmöte Domartillsättning                                                                                                   | Fria email #1 Fria email #2                                                            | Fria email #3                                                               |                     |                                                   |
|----------------------------------------------------------------------------------------------------|----------------------------------------------------------------------------------------|-----------------------------------------------------------------------------|---------------------|---------------------------------------------------|
| Sorteringsordning: Id  Filtrering: Kvalificerad                                                                                  | Ingen filtrering på domarkategori                                                      | Ingen filtrering på emailstatus 🔻                                           | Visa Återgå         |                                                   |
| Fyll i emailrubrik och informationste<br>Tänk på att bara kryssmarkera de kl                                                     | ext. Du kan även hämta och spa<br>ubbar som motsvarar ditt vald                        | ra mallar från de olika språk-ikon<br>a språk.                              | erna nedan.         | Skriv text till ditt                              |
| Rubrik till emailet:                                                                                                    | Kallelse till uppstartsmö                                                              | te Valt språk:                                                              | Spara mall          | email här                                         |
| Email text:<br>Start Fet stil= <b>, Kursiv stil=<i><br/>Avsluta Fet stil=</i></b> , Kursiv stil=<br>Länk till cupsajten= <link/> | Hej <referee>!<br/>Inför vår turnering <b<br>Mötet hålls i vårt klubt</b<br></referee> | <cup> vill vi gärna träffa er in<br/>ohus <b>Torsdag 23 Maj 18.30</b></cup> | nan för genomgång.  |                                                   |
| Domarenamn= <referee><br/>Turneringsnamn=<cup></cup></referee>                                                                   | <font color="red"><u>B<br/></u></font>                                                 | ekräfta deltagande genom att svar                                           | a på detta emailet! | Bifoga dokument                                   |
|                                                                                                    | Om du har några fråg<br>alternativt via email ka                                       | or, kontakta Karl Svensson på telef<br>rl.svensson@klubben.se               | onnr 0706-88 77 54, | vali malt                                         |
| Avsändande emailadress: (i)                                                                                                    | dennis.pettersson@cur                                                                  | nap.se                                                                      |                     |                                                   |
| Bifoga dokument till email: (i)                                                                                                  | -<br>1751                                                                              |                                                                             |                     | <b>*</b>                                          |
|                                                                                                    |                                                                                        |                                                                             |                     |                                                   |
|                                                                                                    | Ōx 🗾                                                                                   |                                                                             |                     | <b>_</b>                                          |
|                                                                                                    | · · · · · · · · · · · · · · · · · · ·                                                  |                                                                             |                     |                                                   |
|                                                                                                    | ©x 📃                                                                                   |                                                                             |                     |                                                   |
| Markera Av-markera                                                                                                    |                                                                                        |                                                                             |                     | 9 domare funna (10 totalt) Test Mail Skicka Email |
|                                                                                                    | 01-01                                                                                  |                                                                             |                     |                                                   |
| Vald? Id Domarnamn                                                                                                    | Email                                                                                  | Status                                                                      | Kategori            | Emailstatus                                       |
| axr6267 Vesna Anolic                                                                                                    | test_258@cumap                                                                         | se Kvalificerad                                                             | Elitdomare          |                                                   |
| bri4390 Marie Mohager                                                                                                    | n test_312@cumap                                                                       | se Kvalificerad                                                             | Ungdomsdomare       |                                                   |
| briu1169 Kalle Pettersso                                                                                                    | n test_389@cumap                                                                       | se Kvalificerad                                                             | Förbundsdomare      | Välj mottagare                                    |
| bri_3336 Peter Svensson                                                                                                    | test_267@cumap                                                                         | .se Kvalificerad                                                            | Ungdomsdomare       |                                                   |
| joz182 Cari Momad                                                                                                    | test_457@cumap                                                                         | se Kvalificerad                                                             | Förbundsdomare      |                                                   |
| pipj4951 Freja Writzkyni                                                                                                    | eszy test_416@cumap                                                                    | kse Kvalificerad                                                            | Förbundsdomare      |                                                   |
| selv2435 Göte Björk                                                                                                    | test_44@cumap.                                                                         | se Kvalificerad                                                             | Förbundsdomare      | Skicks tost allor skarst                          |
| tv7392 Pia Andersson                                                                                                    | test_496@cumap                                                                         | .se Kvalificerad                                                            | Ungdomsdomare       | Skicka test eller skarpt                          |
| Atergå                                                                                                    | test_304@conia                                                                         | Nonincerau                                                                  | Forbandsdomare      | Test Mail Skicka Email                            |

LYCKA TILL!